# Installationshandbok för maskinvaran

## Packa upp

Ta bort allt skyddsmaterial.

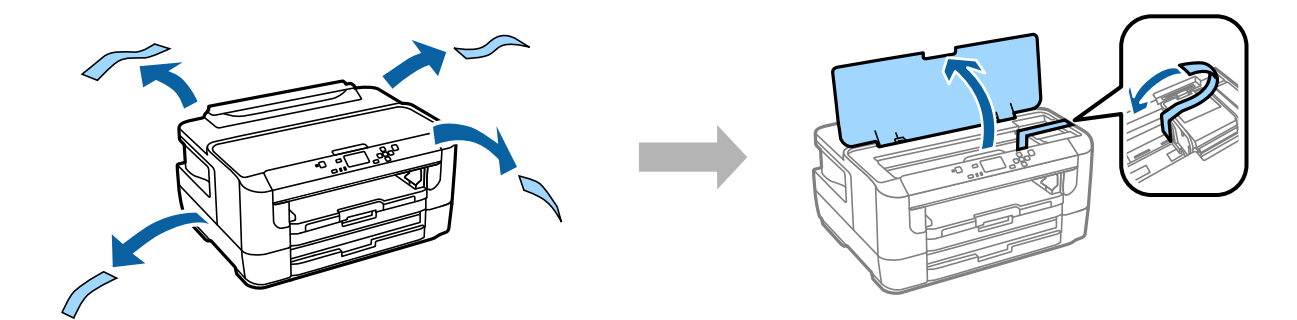

## Slå på skrivaren

### Steg. 1

Anslut nätkabeln och koppla in den.

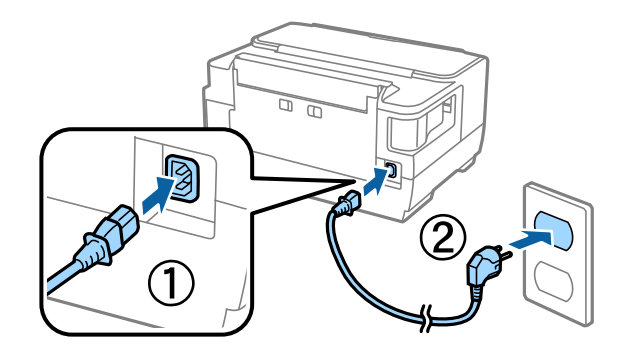

## Steg. 2

Slå på skrivaren.

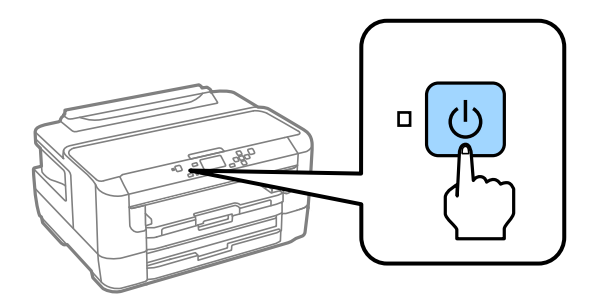

Kontrollera att det inte finns skyddsmaterial kvar inuti skrivaren om ett fel uppstår.

## Välj språk och tid

Gå till skrivaren och följ instruktionerna för att välja språk och tid. Tryck på OK-knappen.

| Setup            |  |
|------------------|--|
| Language         |  |
| <b>B</b> English |  |
| 🕼 Proceed        |  |

## Montera bläckpatroner

#### Steg. 1

Öppna skrivarens hölje och skyddet för bläckpatronen.

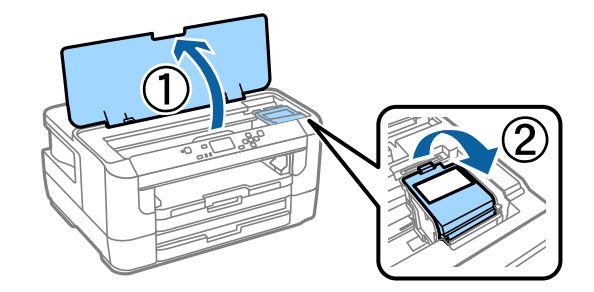

### Steg. 2

Skaka försiktigt alla bläckpatroner fyra till fem gånger och ta sedan ut patronerna ur förpackningarna.

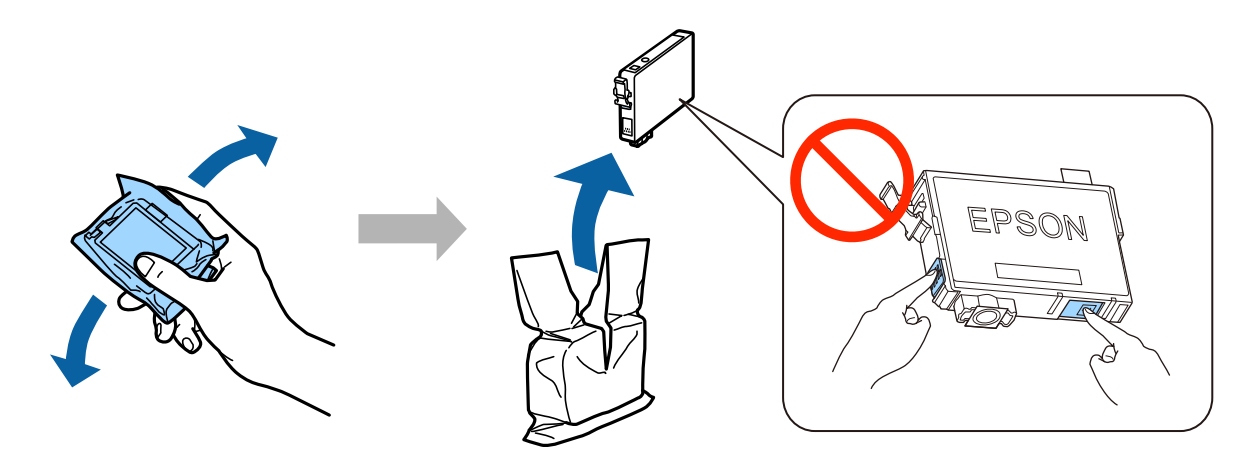

- Se till att du använder bläckpatronerna som medföljer skrivaren för den inledande installationen. Startpatronerna kan inte sparas för framtida användning. Startpatronerna används delvis för att fylla på skrivhuvudet. Patronerna kanske skriver ut färre sidor jämfört med efterföljande bläckpatroner.
- **D** Ta inte på det gröna chipet eller det lilla fönstret på patronens sida.

#### Installationshandbok för maskinvaran

### Steg. 3

Ta bara bort den gula tejpen från patronerna och för in varje patron ordentligt tills de snäpps fast på plats.

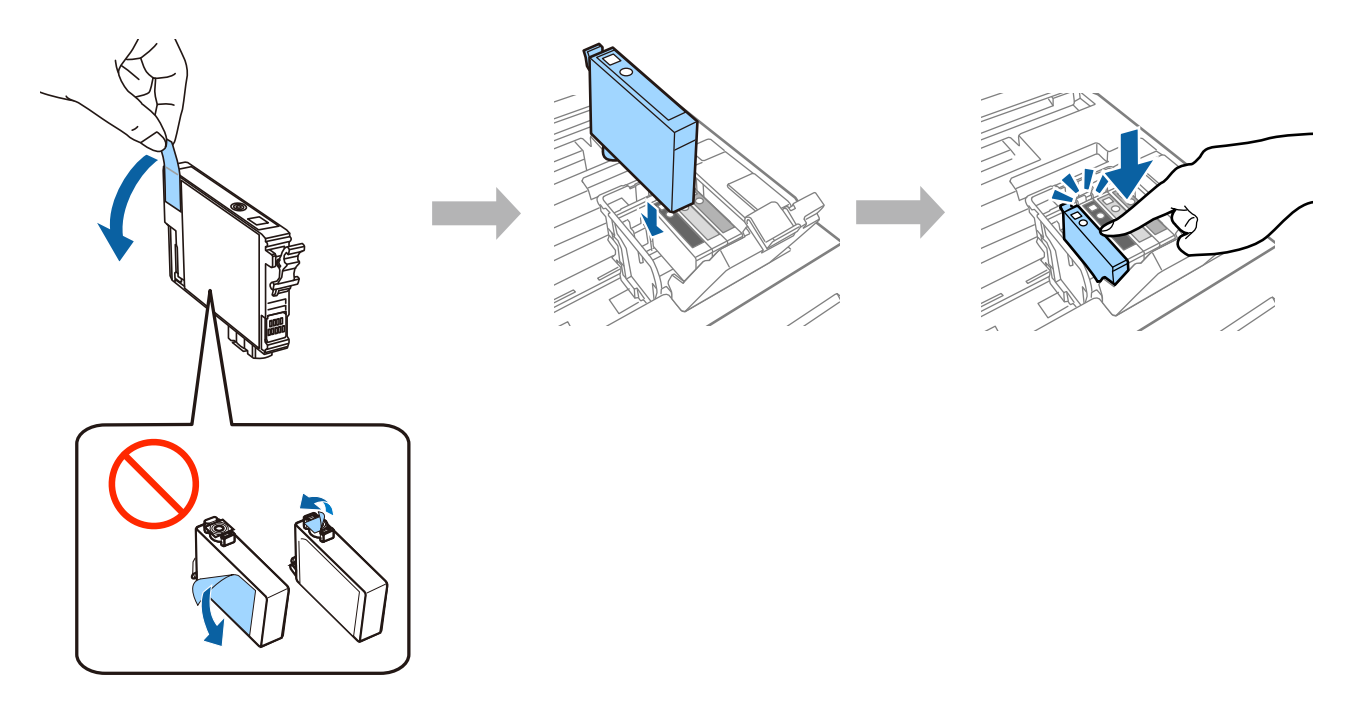

## Steg. 4

Stäng skyddet för bläckpatronen och skrivarens hölje. Bläckpåfyllningen startar. Vänta tills påfyllningen är slutförd.

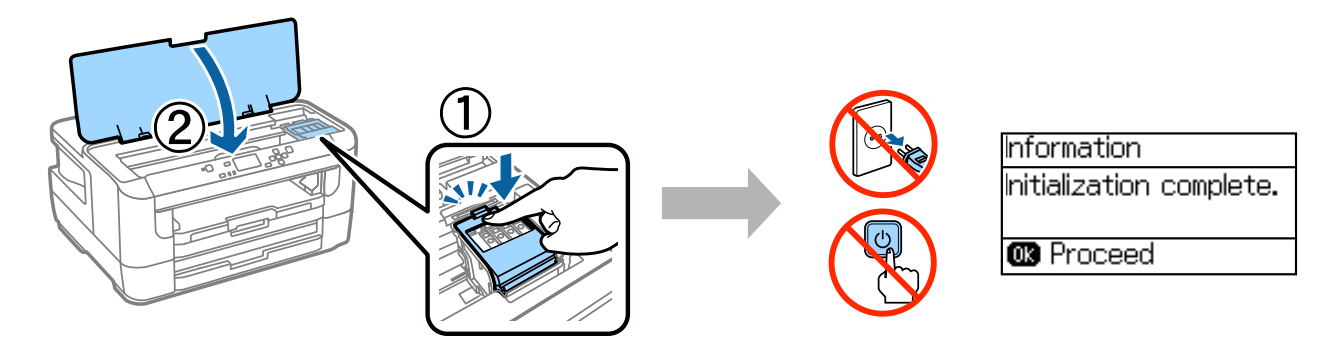

## Fylla på papper

### Steg. 1

Dra ut papperskassetten hela vägen och ta sedan bort locket.

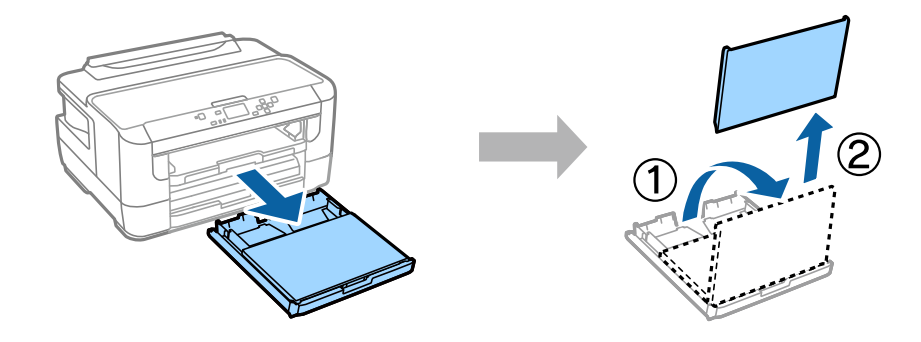

### Steg. 2

Nyp ihop sidkantledarna och skjut dem åt sidorna på papperskassetten, och flytta sedan på den främre kantledaren för att justera pappersstorleken.

Fyll på med A4-papper mot den främre kantledaren med utskriftssidan nedåt, och kontrollera att pappret inte sticker ut utanför kanten på kassetten.

Skjut sidkantledarna tills de är kant i kant med pappret.

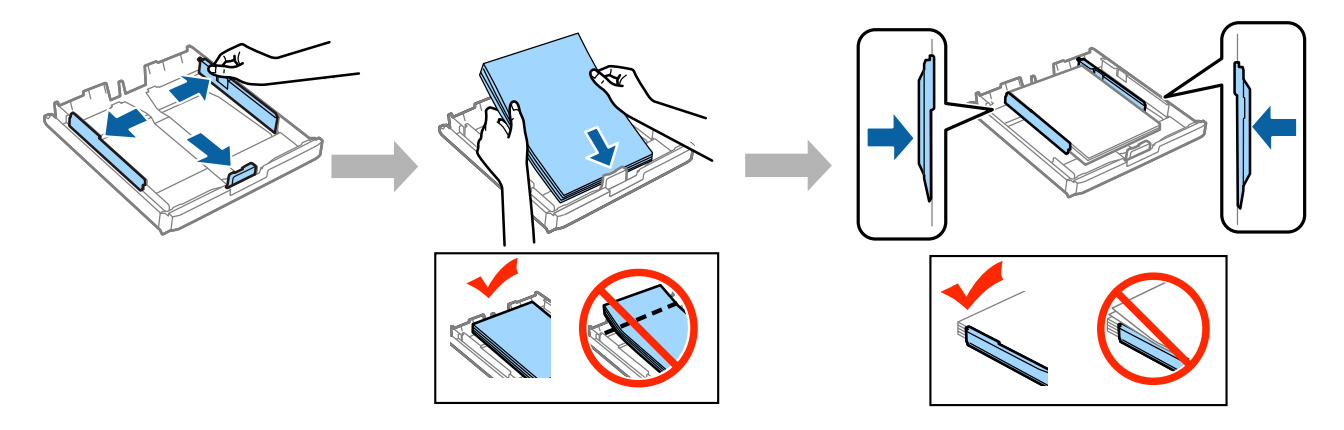

### Steg. 3

Fäst locket på papperskassetten igen. Håll kassetten plant och sätt sakta och försiktigt tillbaka den i produkten.

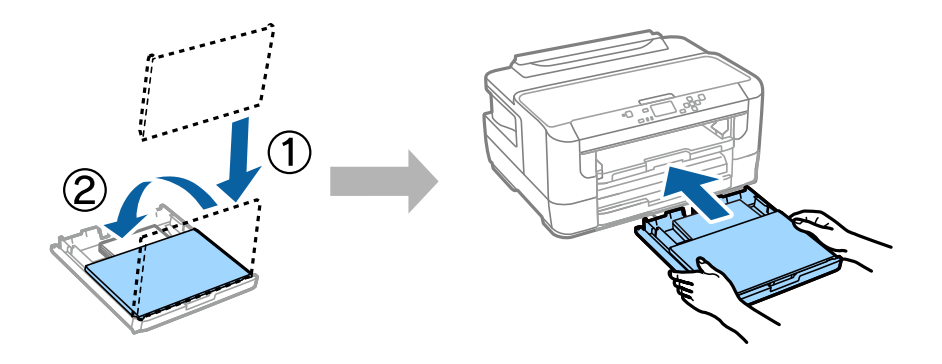

#### Installationshandbok för maskinvaran

#### Steg. 4

Dra ut utmatningsfacket och lyft upp stoppet.

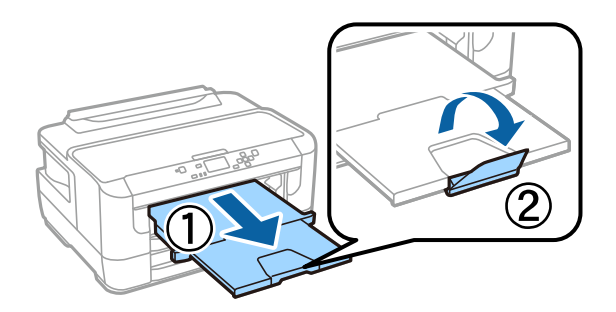

## Välj inställningar för papperskälla

Gå till skrivaren och välj inställningarna för papperskälla. Välj pappersstorleken och typen som du har fyllt på med.

När konfigurationen är slutförd visas startskärmen och skrivaren är klar att användas.

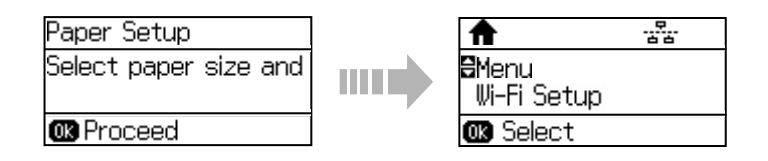

## Information

Visste du att du kan inverka på din miljöpåverkan när du skriver ut?

1. Typen av papper du använder har betydelse för din skrivares miljöpåverkan. Att använda papper som certifierats under miljöinitiativ, såsom EN 12281:2002, eller bär erkända miljömärkningar, kan hjälpa till att minska din påverkan på miljön genom de initiativ som tillverkarna implementerar. För specifika tillämpningar kan ljusare papper användas, så som 64 g/m<sup>2</sup>.

2. Du kan minska elkonsumtionen genom att köpa produkter som är märkta med Engergy Star (märkning av energieffektiv utrustning).

3. Du kan minska papperskonsumtionen och din påverkan på miljön genom att automatiskt skriva ut på båda sidorna av papperet.

4. Som standard har din skrivare en energisparfunktion som försätter produkten i viloläge när den inte används, vilket ytterligare hjälper till att spara energi.